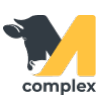

## Обзор заболевания

1. Откройте раздел Ветеринария и выберите Заболевания.

| Главное                  |                                    |
|--------------------------|------------------------------------|
| <del>र Зоот</del> ехника | Животные<br>Заболевания 2.Выберите |
| Ветеринария 1.Откройте   | События                            |

2. В списке заболеваний выберите нужное заболевание.

| 🗲 🔸 🏠 Заболевания                      |                        |   |          |      |  |  |  |
|----------------------------------------|------------------------|---|----------|------|--|--|--|
| Создать 👌 违 Помощник ввода заболеваний |                        |   |          |      |  |  |  |
| Ответственный: 🗹 admin                 |                        |   |          |      |  |  |  |
| Дата 1.Ножми                           | те Дата начала лечения | Ļ | Животное | Боле |  |  |  |
| ₿ 08.05.2020 0:00:00                   | 08.05.2020 16:08:01    |   | 90256    | Диар |  |  |  |
| ■ 08.05.2020 16:21:47                  | 08.05.2020 16:21:47    |   | 10031    | Диар |  |  |  |
| ➡ 22.05.2020 0:00:00                   | 20.05.2020 0:00:00     |   | 2340     | Темп |  |  |  |

3. В верхней части формы заболевания указана дата начала лечения.

Номер животного и <u>болезнь</u> - ссылки. Нажав на них можно перейти в <u>карточку</u> <u>животного</u> или посмотреть данные о болезни. В группе доп. сведения указан ответственный -пользователь, который завёл заболевание.

Также, в случае отрицательного исхода лечения, можно нажать кнопку <u>Изменить ход лечения</u> и выбрать следующий шаг.

| 🗲 → ☆ Заболевание 9 779 Температура от 20.05.2020 |
|---------------------------------------------------|
| Основное Файлы История изменений                  |
| Записать и закрыть Записать                       |
| Животное: 2340 Основные                           |
| Болезнь: Температура Данные                       |
| Изменить ход лечения                              |
| ∽ Доп. сведения                                   |
| Номер: 000009779                                  |
| Ответственный: <u>admin</u>                       |

4. В блоке анализ лечения система формирует отчёт по шагам лечения.

В первой строчке указано название протокола, а далее идут шаги лечения.

Нажав на них можно открыть конкретное событие и посмотреть информацию по нему. Рядом с каждым шагом установлен его статус: выполнено или запланировано.

В колонке План находятся даты, когда нужно выполнить событие.

В колонке Факт даты, когда было подтверждено выполнение события.

Внизу есть сноска с комментариями для любых пометок.

|   | Протокол лечения                        |         |          |          |        |
|---|-----------------------------------------|---------|----------|----------|--------|
|   | Событие                                 |         | План     | Факт     |        |
| = | Температура 40.5-41. Цефалик (В работе) |         |          |          |        |
|   | ЦЕФАЛИК (Выполнено)                     |         | 20.05.20 | 20.05.20 | ר      |
|   | Температура (Выполнено)                 |         | 20.05.20 | 20.05.20 |        |
|   | ЦЕФАЛИК (Выполнено)                     | Illow   | 21.05.20 | 21.05.20 |        |
|   | Температура (Выполнено)                 | - шаги  | 21.05.20 | 21.05.20 | – Даты |
|   | ЦЕФАЛИК (Запланировано)                 | лечения | 22.05.20 |          |        |
|   | Температура (Запланировано)             |         | 22.05.20 |          |        |
|   | Исход лечения (Запланировано)           |         | 24.05.20 |          | J      |
|   |                                         |         |          |          |        |